### Istruzioni per moderatori e iscritti alle liste di distribuzione UNIPG su sistema Sympa

Il sistema di gestione delle liste di distribuzione serve a poter effettuare le seguenti operazioni :

- 1. Verificare quali sono le liste alle quali si è iscritti e chi sono i proprietari e moderatori;
- 2. Cancellarsi da una lista;
- 3. Se si è moderatori della lista, autorizzare o negare l'invio di una email;
- 4. Se si è proprietari della lista, aggiungere o rimuovere un iscritto;
- 5. Se si è proprietari della lista, aggiungere o rimuovere un moderatore o un altro proprietario;

La <u>creazione di una nuova lista</u> è invece demandata agli amministratori di sistema, previo iter di autorizzazione (vedere istruzioni nella pagina web del servizio nel portale d'Ateneo)

Per effettuare le operazioni sopracitate è necessario autenticarsi nel sistema.

### LOGIN a Sympa

Collegarsi all'indirizzo <u>http://www.lista.unipg.it</u> ed accedere (pulsante 'Accedi') inserendo il proprio indirizzo email e password IDM :

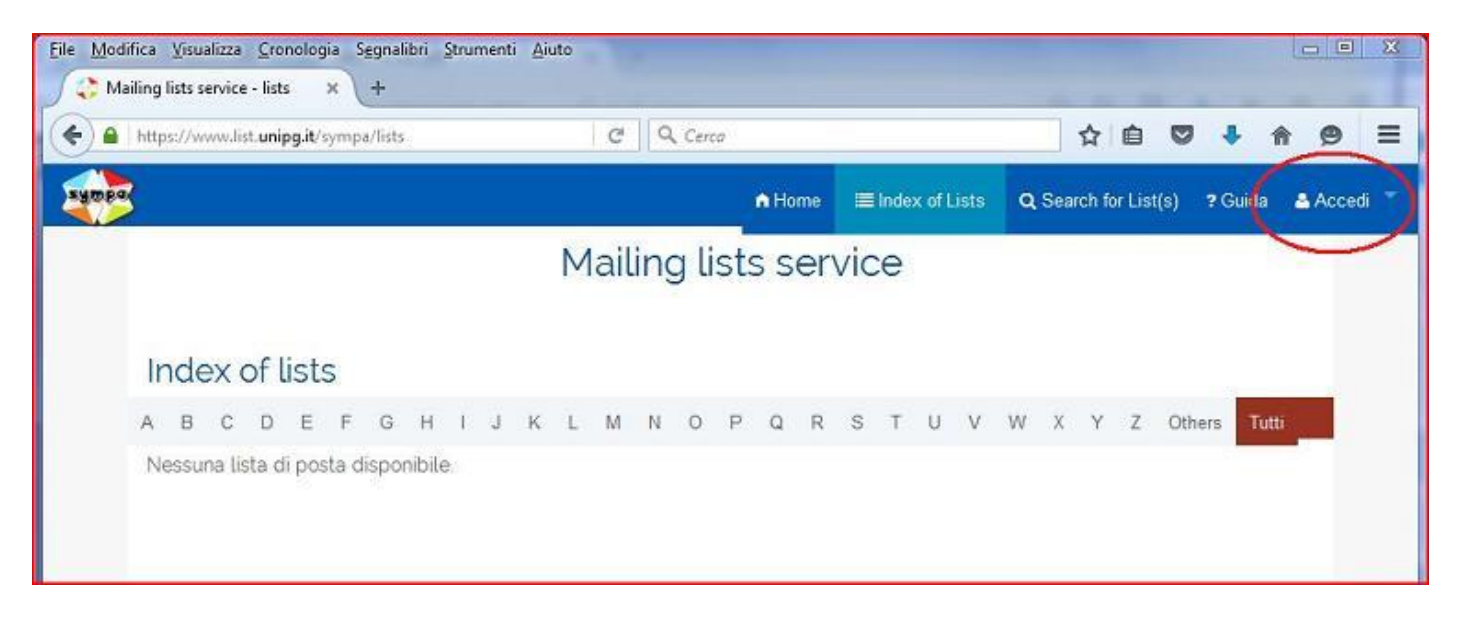

#### 1. Verificare quali sono le liste alle quali si è iscritti e chi sono i proprietari (owner) e moderatori

Dalla home page cliccare su "My list":

|                                                                                               |                                                                                | A Home                      | ≣ Index of Lists                                                                                                    | Q Search for List(s)                                                                                                    | 7 Gui |
|-----------------------------------------------------------------------------------------------|--------------------------------------------------------------------------------|-----------------------------|----------------------------------------------------------------------------------------------------|----------------------------------------------------------------------------------------------------|-------|
|                                                                                               | Mailing lists se                                                               | rvice                       |                                                                                                    |                                                                                                    |       |
| Welcome                                                                                       |                                                                                |                             |                                                                                                    |                                                                                                    |       |
| Questo sito ti fornisce l'accesso al servi<br>cancellare gli iscritti alle liste di cui sei p | zio di liste di distribuzione. Parter<br>proprietario, gestire gli archivi, pe | ido da ques<br>rsonalizzare | ta pagina, puoi agg<br>e le liste e altro.                                                                             | iungere, modificare e                                                                                                    | R.    |
| What would you like to                                                                        | do?                                                                            |                             |                                                                                                    | 1                                                                                                    |       |
| Q Search for list(s)<br>Interaci un nome decla lista<br>Cerca nelle liste                     | + Crea una lista 🕢                                                             | ,                           | My lists                                                                                                    | Vai                                                                                                    |       |
| Preferenze dell'utente                                                                        | Ateneo     Newsletters     Progetto     Forum     Lista     Altre              | *<br>                       | Subscrib<br>and owner<br>document<br>In this docum<br>find:<br>a general intro<br>a user guide at<br>an administration | per, moderator<br>ation<br>entation, you will<br>duction to mailing lists,<br>pout the use of Sympa,<br>provide about the use | 4 m + |

Apparirà quindi la pagina con l'elenco delle liste a cui si è iscritti oppure di cui si è proprietari o moderatori.

E' possibile anche effettuare un ricerca delle liste per parola chiave ("Search for list(s)") Cliccando sulla lista comparirà un riquadro con le informazioni :

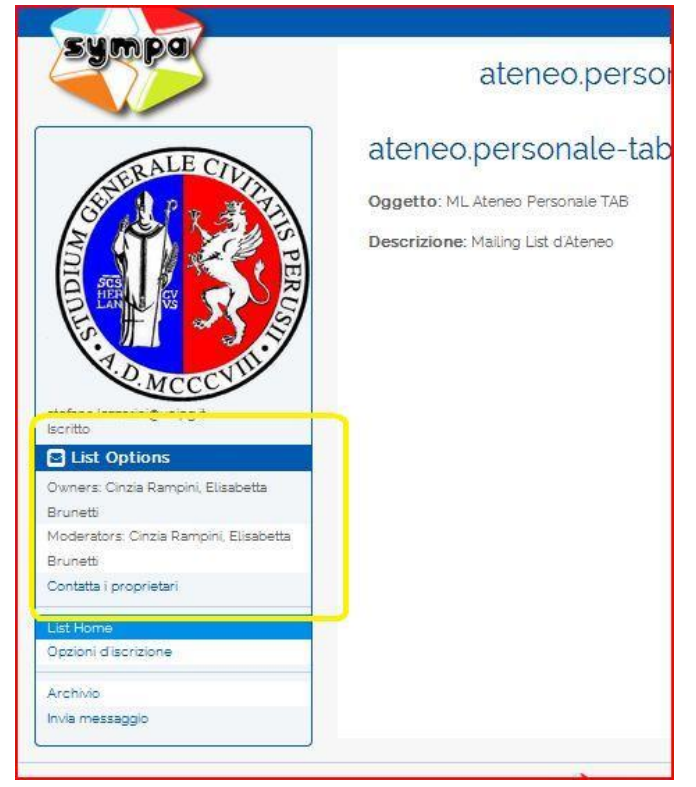

#### 2. Cancellarsi da una lista

Una volta effettuato il login, ricercata e poi selezionata la lista di interesse (vedi punto 1 precedente), cliccare su *Disiscriviti*:

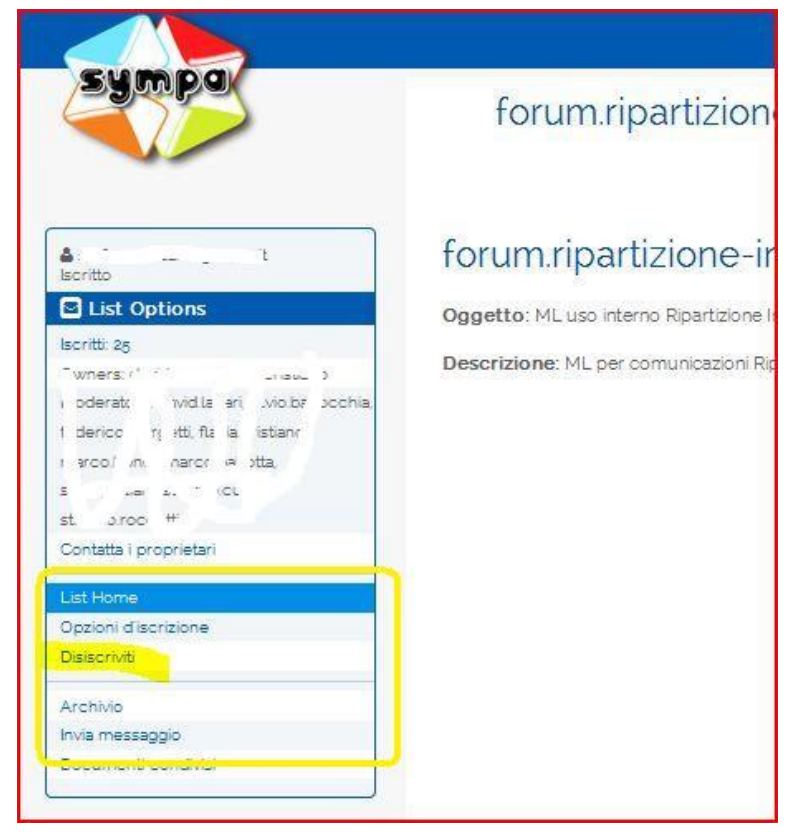

**N.B. Non in tutte le tipologie di liste è possibile disiscriversi**, vedere la pagina: <u>http://www.unipg.it/servizi-on-line/liste-di-distribuzione/tipologie</u>

# 3. Autorizzare o negare l'invio di una email (Ad uso del moderatore della lista)

Una volta effettuato il login, ricercata e poi selezionata la lista di interesse (vedi punto 1 precedente), cliccare su "Modera". Sarà poi possibile "Distribuire", "Rifiuta", "Visualizza"

![](_page_2_Figure_6.jpeg)

Le email di spam possono essere inserite in una Blacklist, attivando la spunta sull'apposita voce.

4. Aggiungere o rimuovere un iscritto (Ad uso del proprietario della lista) Il proprietario può gestire manualmente gli iscritti tramite la voce "Amministra". La possibilità di inserire un nuovo iscritto non è valida nella maggior parte delle liste create centralmente (vedere tipologie elencate alla pagina: <u>http://www.unipg.it/servizi-on-line/liste-di-distribuzione/tipologie</u>). Nel menù di sinistra e poi cliccando su "Modifica della configurazione della lista"; Vedi sotto:

| Sambo                                                               | lista.ugov - ML com                                                     |  |
|---------------------------------------------------------------------|-------------------------------------------------------------------------|--|
| ▲★ stefano.lazzarini@unipgit<br>Proprietario privilegiato, Iscritto | lista.ugov@list.unipg.it                                                |  |
| List Options                                                        | Oggetto: ML comunicazioni procedura UGOV 🖉                              |  |
| Iscritti: 189                                                       | 2                                                                       |  |
| (Tasso di errori: 0%)                                               | Basic Operations                                                        |  |
| Owners: marco.berillini, silvio.giuliani,<br>stefano.lazzarini 🖉    | Modifica la configurazione della lista 👻 Gestisci gli iscritti Blacklis |  |
| Moderators: marco berillini,                                        | Gestione iscritti                                                       |  |
| silvio giuliani, stefano lazzarini 🖉                                |                                                                         |  |
| Contatta i proprietari                                              | Administrative Options                                                  |  |
| Listmome                                                            | Iscrizioni in attesa Blacklist Bounce Esporta Lista di esclusione       |  |
| Amministra                                                          |                                                                         |  |
| Moderz                                                              | Manda promemoria                                                        |  |
| Messaggio (0)                                                       |                                                                         |  |
| Iscrizioni (0)                                                      | Add Subscribers                                                         |  |
| Statistiche                                                         |                                                                         |  |
| Opzioni discrizione                                                 | <ul> <li><u>To add an individual user:</u></li> </ul>                   |  |
| Disiscriviti                                                        | Email address:                                                          |  |
| Archivio                                                            | 3                                                                       |  |
| Invia messaggio                                                     |                                                                         |  |
|                                                                     | Quiet (don't send welcome email) Aggiungi                               |  |
|                                                                     | To add multiple users                                                   |  |
|                                                                     | 4<br>Click the Multiple Add button below to bulk-add usors using a form |  |
|                                                                     | Group) Accounts multiple                                                |  |

<u>Per aggiungere un nominativo</u>, scrivere l'indirizzo email e poi click su "Aggiungi". E' possibile fare l'aggiunta di un elenco di nominativi, tramite il pulsante "Aggiunta Multipla", incollando l'elenco (un indirizzo per rigo) nell'apposita finestra e poi pulsante "Aggiungi Indirizzi"

<u>Per eliminare un nominativo</u>, è possibile effettuare una ricerca del nome e poi è sufficiente cancellare l'indirizzo email dal campo.

Il flag "Quiet", se spuntato, non invia l'email di notiifica al nominativo in caso di aggiunta o eliminazione dalla lista.

# 5. Aggiungere o rimuovere un moderatore o un altro proprietario (Ad uso del proprietario della lista)

Una volta effettuato il login, ricercata e poi selezionata la lista di cui si è Proprietari, è possibile cliccare su '*Amministra*' e poi su '*Definizione della lista*'

|                                                                     | A Home 💻 Index of L                                                                                          |
|---------------------------------------------------------------------|----------------------------------------------------------------------------------------------------|
| samba                                                               | lista.titulus-cle - ML Tit                                                                                   |
| â★ stefano lazzarini⊛unipgit<br>Proprietario privilegiato, Iscritto | lista.titulus-cle@list.unipg.it                                                                              |
| List Options                                                        | Oggetto: ML Titulus CLE 🖉                                                                                    |
| Iscritti: 146                                                       |                                                                                                    |
| (Tasso di errori: 0%)                                               | Basic Operations                                                                                             |
| Owners: marco berillini, silvio giuliani,<br>stefano lazzarini 🖉    | Modifica la configurazione della lista 👻 Ge <mark>t</mark> tisci gli iscritti Blacklist Gestisci archivi Bou |
| Moderators: marco.berillini,                                        | Definizione della lista 🥜 ,                                                                                  |
| massimo reali, silvio giuliani,                                     | Impostazione denli invii/ricezioni                                                                           |
| stefano lazzarini 🖉                                                 |                                                                                                    |
| Contatta i proprietari                                              | Privilegi                                                                                                    |
| List Home                                                           | Archivi                                                                                                    |
| Amministra<br>Modera                                                | Bounce                                                                                                    |
| Messaggio (0)                                                       | Configurazione dell'origine dei dati                                                                         |
| Documento (0)                                                       |                                                                                                    |
| Iscrizioni (0)                                                      | DKIM                                                                                                    |
| Statistiche                                                         | List description/homepage                                                                                    |
| Opzioni d'iscrizione                                                |                                                                                                    |
| Disiscriviti                                                        | Message templates                                                                                            |
| Archivio                                                            | Varie                                                                                                    |
| Invia messaggio                                                     |                                                                                                    |

Tra l'elenco dei vari campi, individuare la sezione dei moderatori.

| loderatori 🕜 👘             |            |
|----------------------------|------------|
| indirizzo email :          |            |
| stefano lazzarini@unipg.it |            |
| nome:                      |            |
| informazioni riservate:    |            |
| modo di ricezione:         |            |
| receive notification email | •          |
|                            |            |
| vísibilità:                | <u>n n</u> |

<u>Per aggiungere un nominativo</u>, posizionarsi nel primo campo 'indirizzo email' vuoto e scrivere il nome. Premere il pulsante '*aggiorna*' in fondo alla pagina.

<u>Per eliminare un nominativo</u>, è sufficiente cancellare l'indirizzo email dal campo. Premere il pulsante '*aggiorna*' in fondo alla pagina.

Stesso procedimento per l'aggiunta o l'eliminazione dei proprietari:

| Modifica la configurazione della lista 👻 Gestisci gli iscritti Blacklist Gestisci archivi | Bour |  |  |
|-------------------------------------------------------------------------------------------|------|--|--|
| Edit List Configuration 😧                                                                 |      |  |  |
| Argomento della lista 🕜                                                                   | 250  |  |  |
| ML Titulus CLE                                                                            |      |  |  |
| Visibilità della lista 🕜                                                                  | 8    |  |  |
| conceal except for unipg.it user (auth)                                                   |      |  |  |
| Proprietario 😨                                                                            |      |  |  |
| indirizzo email :                                                                         |      |  |  |
| stefano.lazzarini@unipg.it                                                                |      |  |  |
| nome:                                                                                     | 7    |  |  |
| informazioni riservate:                                                                   | 4    |  |  |
| profilo:                                                                                  | 8    |  |  |
| modo di ricezione:                                                                        |      |  |  |
| receive notification email                                                                |      |  |  |
| visibilită:                                                                               |      |  |  |
| listed on the list menu                                                                   |      |  |  |